ಕರ್ನಾಟಕ ಸಂಸ್ಕೃತ ವಿಶ್ವವಿದ್ಯಾಲಯ

ಶ್ರೀ ಚಾಮರಾಜೇಂದ್ರ ಸಂಸ್ಕೃತ ಮಹಾವಿದ್ಯಾಲಯ ಆವರಣ ಪಂಪಮಹಾಕವಿ ರಸ್ತೆ, ಚಾಮರಾಜಪೇಟೆ, ಬೆಂಗಳೂರು – 560018.

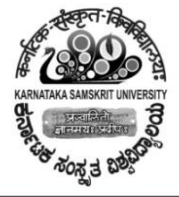

कर्नाटक-संस्कृत विश्व

श्री चामराजेन्द्र संस्कृत महाविद्यालयस्य परिसर: पम्पमहाकविमार्ग:, चामराजपेटे, बेङ्गलूरु - ५६००१८.

### 6.2.3- ERP Admission

### **UUCMS Student Portal Login:**

The UUCMS Student Login page contains the regular and KSOU Options. In the Regular section, State admin, University, College/ PG Center, and Student Logins are available. Similarly, in the KSOU Section, State admin, University, Student, and Regional Center logins are available. In order to log in to the UUCMS Student login, Users can go to the Student Option. The complete login Process is given below.

1st Step: First, Students should visit the UUCMS Login Portal i.e. <u>https://uucms.karnataka.gov.in/Login/Index</u>.
2nd Step: Go to the Regular section and tap on the Student Option.

|                       | Regular KSOU                                                                     |
|-----------------------|----------------------------------------------------------------------------------|
|                       | UUCMS                                                                            |
|                       | UNIFIED UNIVERSITY & COLLEGE MANAGEMENT SYSTEM<br>Department of Higher Education |
| Star                  | te Admin   University  College/PG Center  Student                                |
| <u>New L</u><br>Stude | Isers? Register here nt Manual                                                   |
| 4                     | Enter User Name                                                                  |
| a,                    | Enter Password                                                                   |
| 0                     | 55317                                                                            |
|                       | Enter Captcha                                                                    |
| Forgo                 | Login Reset                                                                      |

**3rd Step**: After getting the student manual page, You need to enter the User Name, Password, Captcha verification code, and log in to the page.

|                                 | Regular                                         |                        | KSOU     | ni.       |                           |           |       |                                                                                                    |      |
|---------------------------------|-------------------------------------------------|------------------------|----------|-----------|---------------------------|-----------|-------|----------------------------------------------------------------------------------------------------|------|
|                                 |                                                 | U                      | U        | ĩC        | •                         | 1         | S     |                                                                                                    |      |
|                                 |                                                 | UNIFIED UN             | NIVERSIT | Y & COLLE | GE MANA                   | GEMENT SY | STEM  |                                                                                                    |      |
|                                 |                                                 | Depar                  | tmen     | t of H    | igher I                   | Educat    | tion  |                                                                                                    |      |
| 🔿 Sta                           | te Admin 🛛                                      | Univers                | ity (    | College   | /PG Cente                 | r 🧿 Stu   | ident |                                                                                                    |      |
|                                 |                                                 |                        |          |           |                           |           |       |                                                                                                    |      |
| Please                          | e contact C                                     | ollege Ad              | min to i | reset you | ur passw                  | ord       |       | 3                                                                                                    |      |
| Please<br>New l                 | e contact C<br>Jsers? Regi                      | ollege Ad<br>ster here | min to i | reset yo  | ur passw                  | ord       |       |                                                                                                    |      |
| Please<br><u>New l</u><br>Stude | e contact C<br><u>Jsers? Reg</u> i<br>nt Manual | ollege Ad<br>ster here | min to i | reset you | ur passw                  | ord       |       |                                                                                                    | -    |
| Please<br>New U<br>Stude        | e contact C<br>Jsers? Regi<br>nt Manual         | ollege Ad              | min to i | reset you | ur passw                  | ord       |       | and the second second s | 2 CO |
| Please<br><u>New (</u><br>Stude | e contact C<br>Jsers? Regi<br>nt Manual         | ollege Ad              | min to i | reset you | ur passw                  | ord       |       | Con the second second s |      |
| Please<br>New I<br>Stude        | e contact C<br>Jsers? Regi<br>nt Manual         | ollege Ad              | min to i | reset you | ur passw                  | ord       |       |                                                                                                    |      |
| Please<br>New I<br>Stude        | e contact C<br>Jsers? Regi<br>nt Manual         | ollege Ad<br>ster here | min to i | reset you | ur passw                  | ord       |       |                                                                                                    |      |
| Please<br>New L<br>Stude        | e contact C<br>Jsers? Regi<br>nt Manual         | ollege Ad<br>ster here | min to i | reset you | ur passw                  | ord       |       |                                                                                                    |      |
| Please<br>New I<br>Stude        | e contact C<br>Jsers? Regi<br>nt Manual         | ollege Ad<br>ster here | min to i | reset you | ur passw<br>okođetov<br>t | ord       |       |                                                                                                    |      |

### <u>Student Login Here</u>

Also Read: <u>TAF COP Portal Login</u> **Recover Password:** 

- 1. The Student or Employee who forgets the password should visit the login page.
- 2. Tap on the Forgot password option under the Login section.

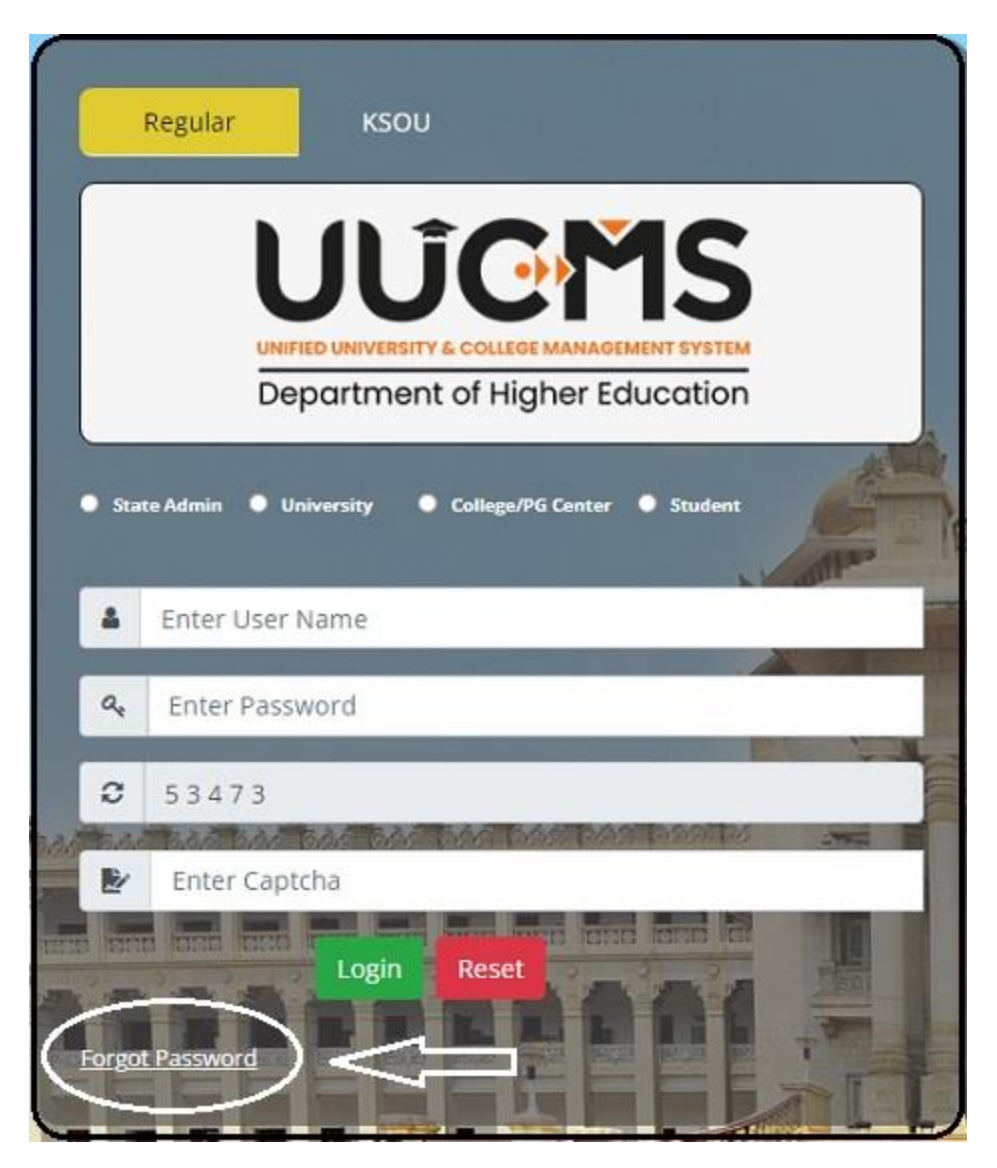

3. If you are the student can make a hit on the student or click on the employee. Once you tap on the student you will get the "Are you Indian" Option. Students can select the yes or no Option and enter the Moblie number, and captcha code. Then, the student can hit on the generate Otp and change the password.

| <b>UUCM</b><br>ಉನ್ನತ ಶಿಕ್ಷಣ ಇಲ | IS<br>Do ai         | Government of Karnataka |
|--------------------------------|---------------------|-------------------------|
| Login                          |                     |                         |
| User Type*:                    | Student O Employee  |                         |
| Are you Indian*:               | Yes O No            |                         |
| Enter Mobile number:           | *                   |                         |
|                                | Enter Mobile Number |                         |
|                                | 79192               | ≎ 🗸                     |
| Captcha                        | * Enter Captcha     | Generate OTP            |

#### Forgot password Here

# **UUCMS New Candidate Registration:**

The New candidate's registration will be done via the UUCMS Login page.

**1st Step:** First, Candidates should meet the **UUCMS official portal**. **2nd Step:** On the Dept of Higher Education UUCMS page, Candidates need to click on the Student Option and select the **New User? Register Here** link.

|                                   | Regular KSOU                                        |
|-----------------------------------|-----------------------------------------------------|
|                                   | UÚCMS                                               |
|                                   | Department of Higher Education                      |
| • Sta<br>Pleasu<br>New L<br>Stude | te Admin • University • College/PG Center • Student |
| 4                                 | Enter User Name                                     |
| Q.                                | Enter Password                                      |
| 0                                 | 55317                                               |
|                                   | Enter Captcha                                       |
|                                   | t Password                                          |

**3rd Step**: Users will get the New Candidates Registration page on the home screen. Candidates need to fulfill the mandatory details like Enter full Name, Select the Country, email ID, Mobile number, Verification code and click on the Generate OTP option.

|   | _          | New Candidate Registration                                                       |        |
|---|------------|----------------------------------------------------------------------------------|--------|
|   |            | UNIFIED UNIVERSITY & COLLEGE MANAGEMENT SYSTEM<br>Department of Higher Education |        |
|   | Not<br>ntr | e : All Fields are Mandatory<br>vidyonnathi.org<br>Regular Student Student       |        |
|   | 4          |                                                                                  | ]      |
| I | 9          | Regarding ~                                                                      |        |
|   | 0          |                                                                                  |        |
|   |            |                                                                                  |        |
| I | C          | 48887                                                                            | A Ca   |
| T | Ľ          | 48887                                                                            | 10 H + |
|   | Ger<br>Bac | herate OTP                                                                       |        |

**4th Step**: The OTP will deliver to the candidate's registered phone number. Candidates need to enter the OTP and complete the registration process by tapping the submit button.

### New Candidates Registration Here

# **Student Admin/ University/ College PG Center Logins:**

1. The Student Admin/ University/ College PG Center logins will be done on the same login page. Users can visit the UUCMS login page.

2. Select any of the Options like Student Admin/ University/ College PG Center and make login the page using the User Name, password credentials.

|                         | Regular KSOU                                                                     |
|-------------------------|----------------------------------------------------------------------------------|
|                         | UNIFIED UNIVERSITY & COLLEGE MANAGEMENT SYSTEM<br>Department of Higher Education |
| • Sta<br>Unive<br>Acade | te Admin O University O College/PG Center O Student                              |
| 4                       | Enter User Name                                                                  |
| Q.                      | Enter Password                                                                   |
| 0                       | 74519                                                                            |
|                         | Enter Captcha<br>Login Reset                                                     |
| Eorgo                   | Password                                                                         |

<u> Student Admin/ University/ College PG Center login Here</u>